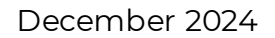

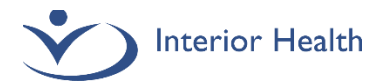

## **Documentation Instructions – Medical Students in ED**

1. Log in with user role: IH Provider -

When you first log in to Meditech, ensure you have the correct role and site. Click the down arrow to change:

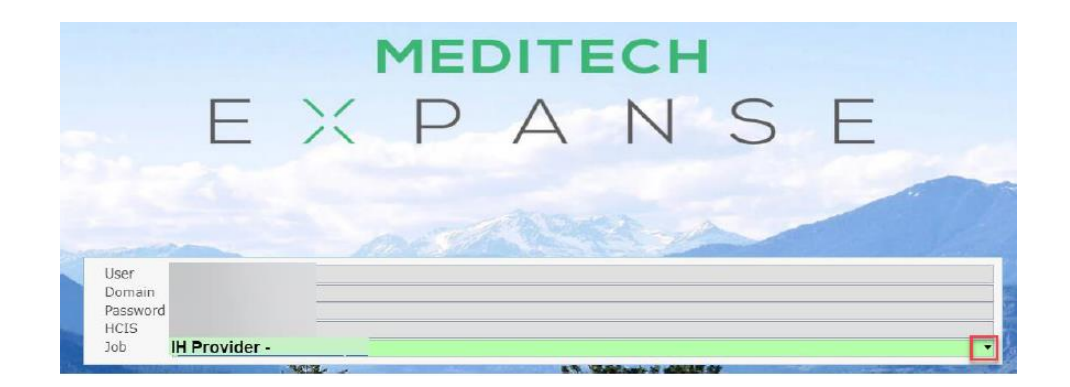

### Select ED Physician Tracker from the start menu:

| Web ED Physician Main Menu: | ED Physician Tracker<br>Acute Status Board |   |
|-----------------------------|--------------------------------------------|---|
|                             | Mamt Reports                               | • |

2. Your preceptor **must** have already signed up for the patient. Do not begin documenting until your Preceptor has signed up and their name appears:

| Return To   | 🗸   | Trackers |                                       |          |                            | Chart                                        | Document       | Orders   | Lischarge    |       |                          |
|-------------|-----|----------|---------------------------------------|----------|----------------------------|----------------------------------------------|----------------|----------|--------------|-------|--------------------------|
| My List 2   | Ace | t.mdex   | 46                                    | Zone 1 M | y+WR 1                     | Z                                            | one 1 Tri      | age Only | 23           |       | Zone 1 M                 |
| RIH-ED Z1WR | 2   | Docker-I | Pcmwpl,William P<br>Seen<br>3648h 10m | cm Only  | Preceptor Web, IH MD Test  | 9872670692, 1<br>No Document<br>Home Meds No | Abdomina<br>ri | I pain   | 0/1<br>VC: 1 | Order | BP 105/76 (+) Pulse 40 ( |
|             |     |          |                                       |          | Your precentor's name here |                                              |                |          |              |       |                          |

- 3. Creating a Document
  - a) When you have confirmed that your Preceptor has Signed Up, highlight the correct patient (the row will turn green on tracker), and click Document.

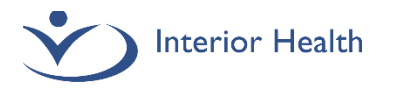

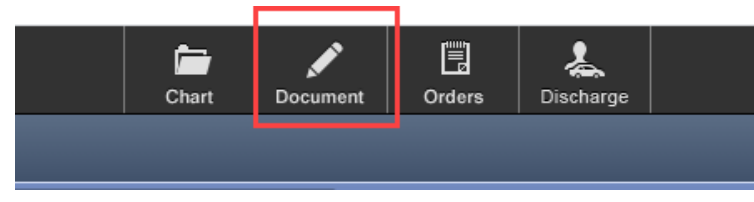

- b) On the right hand side of the screen, confirm you have selected:
  - Correct patient
  - Correct account: click Acc# to ensure you have selected the appropriate visit date, registration type should be ED
  - o Discuss with your Preceptor which Emergency Dept Note template is appropriate

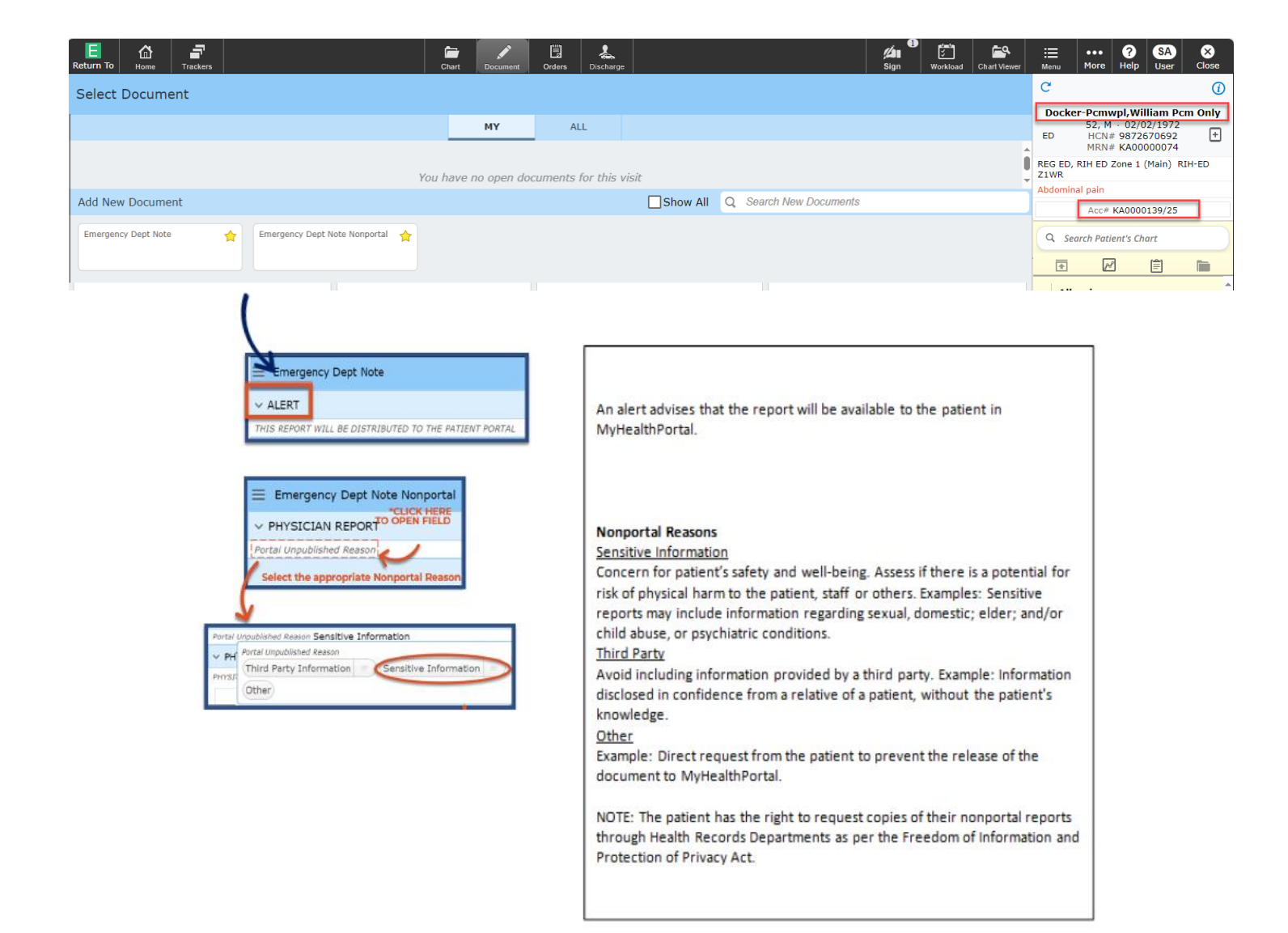

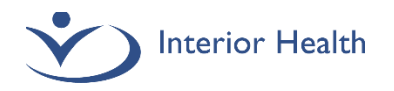

Note that the Principal of the document is your Preceptor and you are a Contributor.

| E<br>Return T | Home                                  | Trackers    |                                        |  |  |  |  |  |  |
|---------------|---------------------------------------|-------------|----------------------------------------|--|--|--|--|--|--|
| ≡ En          | nergency D                            | ept Note    |                                        |  |  |  |  |  |  |
| Principal     | IH MD Test Pr                         | eceptor Web | , MD Contributors Student Ace t.mdex46 |  |  |  |  |  |  |
| € E           | D Note Disc                           | charge Plan | Procedures/Billing CritCare            |  |  |  |  |  |  |
| ✓ Eme         | Emergency Dept Note Add Content Rapid |             |                                        |  |  |  |  |  |  |

c) Click inside the ED Note text box to start documenting. You **MUST** identify your document as a medical student document.

Type the header **MEDICAL STUDENT DOCUMENTATION** in the first line.

Type the footer **Documented by [your name] for [preceptor name].** 

| ED Note Discharge Plan Procedures/Billing CritCare                                                           |  |  |  |  |  |  |  |
|----------------------------------------------------------------------------------------------------|--|--|--|--|--|--|--|
| ← Emergency Dept Note Add Content Rapid                                                                      |  |  |  |  |  |  |  |
| ✓ ALERT Rapid                                                                                                |  |  |  |  |  |  |  |
| THIS REPORT WILL BE DISTRIBUTED TO THE PATIENT PORTAL                                                        |  |  |  |  |  |  |  |
| V PHYSICIAN ASSESSMENT Rapid                                                                                 |  |  |  |  |  |  |  |
| PHYSICIAN ASSESSMENT                                                                                         |  |  |  |  |  |  |  |
| ♣ B i U [›] ಈ 🗉 & 🖺 🛱 🛛 ≔ ─ ☆ 🗏 邸 🖉 홈 ፲ A ဢ ☞ ☜ 🗗 ឆ៉                                                         |  |  |  |  |  |  |  |
| Allergies                                                                                                    |  |  |  |  |  |  |  |
| Allergy/AdvReac Type Severity Reaction Status Date / Time   cars Allergy Wheezing Uncoded 04/11/24 15:07 PST |  |  |  |  |  |  |  |
|                                                                                                    |  |  |  |  |  |  |  |
| MEDICAL STUDENT DOCUMENTATION                                                                                |  |  |  |  |  |  |  |
| MEDICAL STUDENT DOCUMENTATION<br>Enter patient note and findings here                                        |  |  |  |  |  |  |  |

You can also click the symbol in the toolbar to find these built as canned text. Complete your documentation either by typing or utilizing Fluency Direct.

4. Next, click Discharge Plan. You must select a Discharge Disposition. This will be verified by your preceptor before they sign the report.

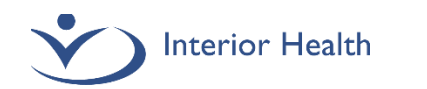

| Emergency Department Visit +         | nergency Department Visit - 🗐                                                                                                    |           |  |  |  |  |  |  |
|--------------------------------------|----------------------------------------------------------------------------------------------------|-----------|--|--|--|--|--|--|
| ED Note Discharge Plan Procedures C  | ritCare                                                                                                    |           |  |  |  |  |  |  |
| ← Discharge Plan ···                 |                                                                                                    |           |  |  |  |  |  |  |
| Prescriptions                        | acetaminophen [Tylenol]                                                                                                    | No Action |  |  |  |  |  |  |
|                                      | 650 mg PO QID                                                                                                    |           |  |  |  |  |  |  |
|                                      | apixaban<br>2.5 mg PD BTD                                                                                                    |           |  |  |  |  |  |  |
|                                      | bisoprolol fumarate                                                                                                    |           |  |  |  |  |  |  |
|                                      |                                                                                                    |           |  |  |  |  |  |  |
|                                      | thyroid 60 mg PO DAILY                                                                                                    |           |  |  |  |  |  |  |
| Post-Discharge Orders                | Click to Enter Post-Discharge Orders                                                                                                    |           |  |  |  |  |  |  |
| CallBack Reminder                    | Click to Enter CallBack Reminder                                                                                                    |           |  |  |  |  |  |  |
| Stand Alone Forms                    | Click to Enter Stand Alone Forms                                                                                                    |           |  |  |  |  |  |  |
| Additional Patient Instructions      | Click to Enter Additional Patient Instructions                                                                                             |           |  |  |  |  |  |  |
| Disposition (Instruction to Nursing) | (MD (hpcharge) (RN Discharge) (Consultation) (Handover) (Admit to Ward) (Admit to CCU/OR/ICU) (LWBS/AMA) (Expired) (Interfacility Transfer | )         |  |  |  |  |  |  |
|                                      | (CDU/Observ)                                                                                                    |           |  |  |  |  |  |  |
| L                                    |                                                                                                    |           |  |  |  |  |  |  |

- 5. Click Procedures or CritCare to add to your document if appropriate.
- 6. Additional Courtesy Copies:

Click in the area with your ED Preceptor listed as Principal and medical student as contributor to open the overlay screen and add courtesy copies if necessary:

| Retur                                                                    | n To                                  | <b>☆</b><br>Home | Trackers   |                             |  |  |  |  |
|--------------------------------------------------------------------------|---------------------------------------|------------------|------------|-----------------------------|--|--|--|--|
| ≡                                                                        | Emer                                  | gency De         | ept Note   | CLICK TO OPEN               |  |  |  |  |
| Principal IH MD Test Preceptor Web, MD Contributors Student Ace t.mdex46 |                                       |                  |            |                             |  |  |  |  |
| <b></b>                                                                  | ED N                                  | lote Disc        | harge Plan | Procedures/Billing CritCare |  |  |  |  |
| ∽ Er                                                                     | Emergency Dept Note Add Content Rapid |                  |            |                             |  |  |  |  |

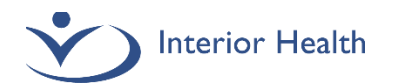

| Document Contributors<br>Edmunds-Edmwpl,Barry Edm Only 62 M 02/02/1962 Allergy/Adv: NO KNOWN ALLERGIES |
|----------------------------------------------------------------------------------------------------|
| Encounter Date/Time                                                                                    |
| 27/11/24 16:28 PST                                                                                     |
| Contributors                                                                                           |
| Student Ace t.mdex46 IH MD Test Preceptor Web, MD +                                                    |
| Principal                                                                                              |
| IH MD Test Preceptor Web, MD +                                                                         |
| Document Specialty                                                                                     |
| Emergency Physician Family Practitioner +                                                              |
| Copies To                                                                                              |
| IH MD Test Preceptor Web, MD (ED) Self Pay +                                                           |

7. Document Completion

Clicking Complete: This will save the document in Draft status and close it. The document will be sent to your Preceptor's Sign List as Draft for finalization.

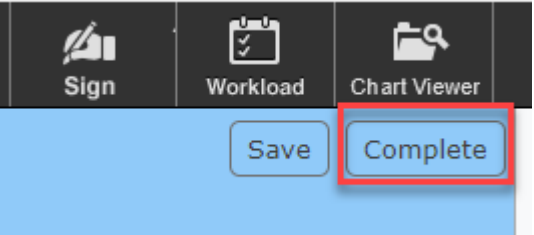

Clicking Save: This will save the document in Draft status and close it. It is available in your Sign list but is incomplete.

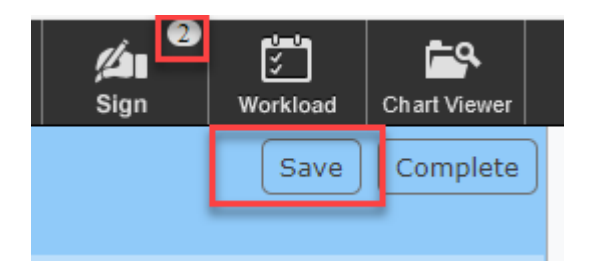

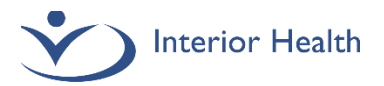

Completing documentation from your Sign List:

| E<br>Return 1 | To Home      | ¥≡5<br>∛<br>Workload | Compose  | Sign Ho | spita | al                                                                       | تع<br>Sign | •••<br>More | ?<br>Help | SA<br>User | ×<br>Close |
|---------------|--------------|----------------------|----------|---------|-------|--------------------------------------------------------------------------|------------|-------------|-----------|------------|------------|
| Sign          | List         |                      |          |         | C     | Docker-Pcmwpl,William Pcm Only                                           |            |             |           |            |            |
| /             | Docum        | ents (2)             |          |         |       | 🛨 🗄 52 M 02/02/1972 🕧                                                    |            |             |           |            |            |
| S             | ort By: Date | ÷                    |          |         |       | PCP                                                                      |            |             |           |            |            |
|               |              |                      |          |         |       |                                                                          |            |             |           |            | N          |
| D             | ocker-Pcmw   | pl,William           | Pcm Only | 52/M    |       | Add St                                                                   | atement    | Edit L      | ocum      |            | sign (1)   |
| 🗸 К/          | 0000139/25   |                      |          | 1       | 0:38  |                                                                          |            |             |           |            |            |
| E             | mergency D   | ept Note             |          |         |       | Principal IH MD Test Preceptor Web, MD Contributors Student Ace t.mdex46 |            |             |           |            |            |
| •             |              | und Anglete          | /        |         |       | 1                                                                        |            |             |           |            |            |

Click Edit Document to make edits as needed and to complete the Disposition if you have not already done so, then click Complete:

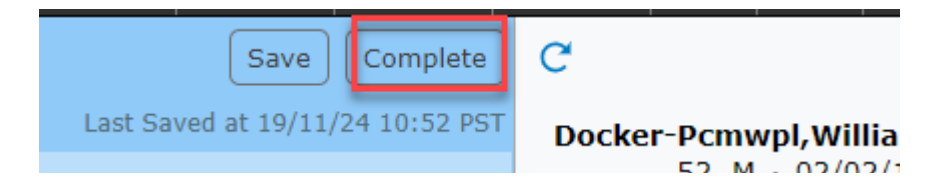

#### **Documentation Best Practice:**

- Verify correct patient and account have been selected.
- Only use the Emergency Department Visit document type when working in the ED.
- Discuss with your preceptor about the appropriate template (Portal or Nonportal) to choose.
- Proofread your document before completion verify sound-alike words and context errors.
- Communicate with your preceptor that you have created a document that is awaiting their review.
- If you have created documentation in error, click the hamburger button, then click Change Document Status to Cancelled.

|      | Emergency Dept Note                   |   |
|------|---------------------------------------|---|
| Crea | ate New Typical                       | C |
| Add  | Content                               | 3 |
| Swi  | tch Document                          |   |
| Add  | Statement                             | 2 |
| Go   | to Rapid Entry                        |   |
| Cha  | nge Document Status to Cancelled      |   |
| THI  | S KEPOKT WILL BE DISTRIBUTED TO THE P | A |

• Health Information Management staff will follow up with all medical students if there are incomplete documents.

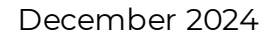

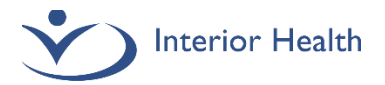

# **Preceptor Instructions – Medical Students in ED**

Reports to be signed will appear in your Sign List:

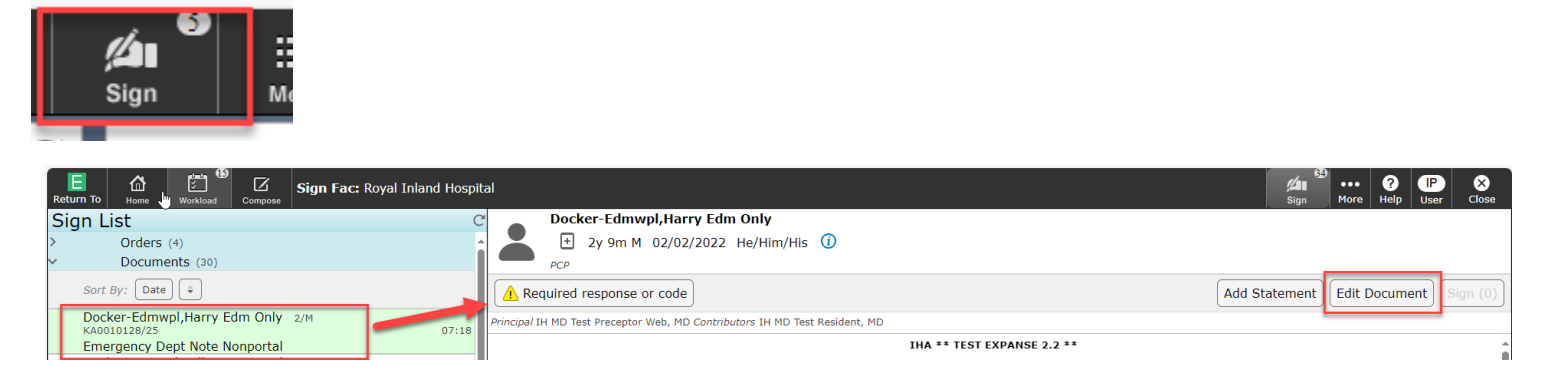

To edit the student's note and enter the required responses, select the Edit Document button to launch the document.

| Emergency Dept Note                                                                                                    | Nonportal Preview Ready for Discharge Vippicals 4 = Sign                                      |  |  |  |  |  |  |  |  |  |
|----------------------------------------------------------------------------------------------------|-----------------------------------------------------------------------------------------------|--|--|--|--|--|--|--|--|--|
| Principal IH MD Test Preceptor We                                                                                                    |                                                                                               |  |  |  |  |  |  |  |  |  |
| Convoce Unscharge riam Procedures/billing Critcare                                                                                                    |                                                                                               |  |  |  |  |  |  |  |  |  |
| Emergency Dept Note Nonportal Add Content Rapid                                                                                                    |                                                                                               |  |  |  |  |  |  |  |  |  |
| ✓ Discharge ····                                                                                                    | <u> </u>                                                                                      |  |  |  |  |  |  |  |  |  |
| *Final Diagnosis (Required)                                                                                                    | Click to Enter Discharge Problem                                                              |  |  |  |  |  |  |  |  |  |
|                                                                                                    |                                                                                               |  |  |  |  |  |  |  |  |  |
| Medications                                                                                                    | No Known Home Meds                                                                            |  |  |  |  |  |  |  |  |  |
| Post-Discharge Orders                                                                                                    | Click to Enter Post-Discharge Orders                                                          |  |  |  |  |  |  |  |  |  |
| CallBack Reminder                                                                                                    | Click to Enter CallBack Reminder                                                              |  |  |  |  |  |  |  |  |  |
| Stand Alone Forms                                                                                                    | Click to Enter Stand Alone Forms                                                              |  |  |  |  |  |  |  |  |  |
| Instruction Sheets for Home                                                                                                    | Click to Enter Instruction Sheets for Home                                                    |  |  |  |  |  |  |  |  |  |
| Patient Instructions                                                                                                    | Click to Enter Patient Instructions                                                           |  |  |  |  |  |  |  |  |  |
| *Disposition Instructions                                                                                                    | (MD Discharge) (RN Discharge) (Consultation) (Handover) (Admit to Ward) (Admit to CCU/OR/ICU) |  |  |  |  |  |  |  |  |  |
| (Required)                                                                                                    | LWBS/AMA) (Expired) (Interfacility Transfer) (CDU/Observ)                                     |  |  |  |  |  |  |  |  |  |
|                                                                                                    |                                                                                               |  |  |  |  |  |  |  |  |  |
| ED Provider                                                                                                    | Preceptor Web,IH MD Test                                                                      |  |  |  |  |  |  |  |  |  |
| ED Resident                                                                                                    | Avery,Danica Jad                                                                              |  |  |  |  |  |  |  |  |  |
| Other Providers                                                                                                    | Click to Enter Other Providers                                                                |  |  |  |  |  |  |  |  |  |
| 3 rocedures/Billing Add C                                                                                                    | ontent) Rapid View Previous)                                                                  |  |  |  |  |  |  |  |  |  |
| V COMPLEXITY Rapid                                                                                                    |                                                                                               |  |  |  |  |  |  |  |  |  |
| * ED C * ED Complexity                                                                                                    |                                                                                               |  |  |  |  |  |  |  |  |  |
| Referre $\begin{pmatrix} 1 \\ - \end{pmatrix} \begin{pmatrix} 2 \\ - \end{pmatrix} \begin{pmatrix} 3 \\ - \end{pmatrix} \begin{pmatrix} 3 \\ $ |                                                                                               |  |  |  |  |  |  |  |  |  |
| V FFS INCENTIVE CODES [Rapid]                                                                                                    |                                                                                               |  |  |  |  |  |  |  |  |  |

When all of the mandatory fields have been completed, click Sign and enter PIN to finalize.

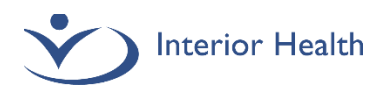

### IMPORTANT!

If you discover you have created documentation in error (incorrect patient/account/template):

• Immediately create an addendum stating "This report has been created on the wrong

#### patient/account/template and will be cancelled. Please ensure your records are updated accordingly."

- Create the document on the correct patient/account/template
- Email <u>DocumentationSupport@interiorhealth.ca</u> with patient and report demographics so that we can remove the report from the patient's EMR.

If you discover a typo/text error in your document:

- Create an addendum to correct or clarify the text error.
- If the error cannot be clarified in an addendum, email <u>DocumentationSupport@interiorhealth.ca</u> with report details and we will assist in correction.

### Support Information (All)

*Our Medical Documentation team regularly audits Resident documentation. We will contact you if your documentation requires attention.* 

For Documentation questions, quality issues or corrections, email <u>DocumentationSupport@interiorhealth.ca</u> For technical support please contact IMIT SERVICE DESK: 1-855-242-1300 or <u>servicedesk@interiorhealth.ca</u>